## Base de Conhecimento Gestor Empresas Venda fiado no frente de caixa

Para fazer uma venda fiado no seu frente de caixa, primeiramente você precisa cadastrar o seu cliente, caso ainda não saiba como fazer isso, veja o tutorial abaixo:

https://www.satgestor.com.br/basedeconhecimento/cadastrosimplesdecliente.pdf

Seu cliente já está cadastrado. Agora vamos para a tela de venda do frente de caixa.

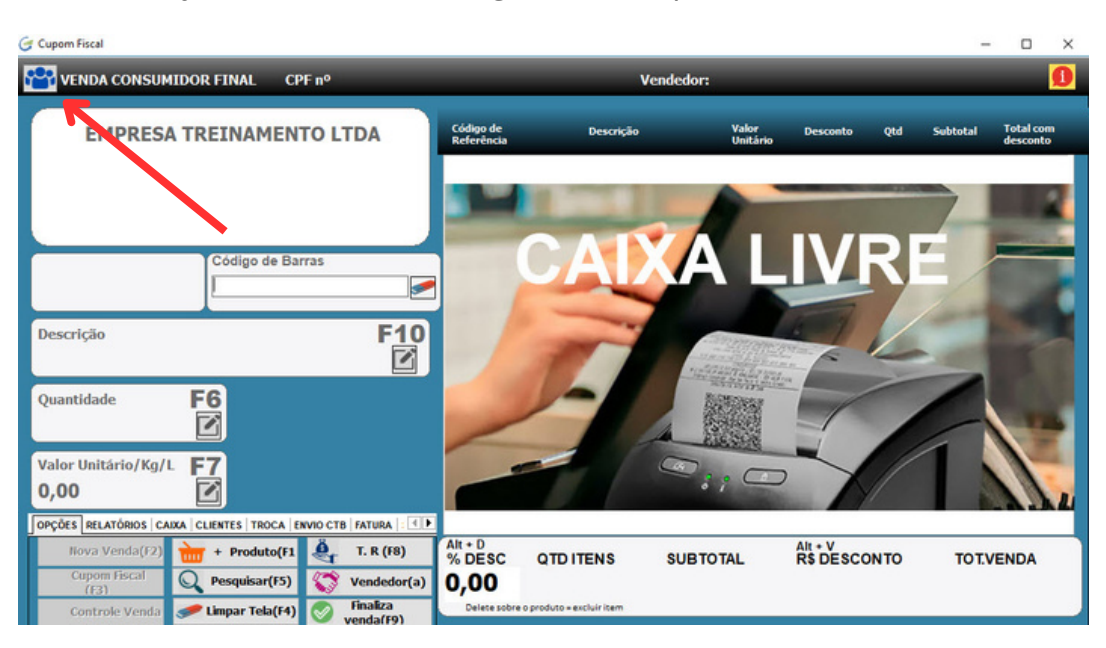

Antes de começar a incluir os produtos, selecione o cliente para o qual vai fazer a venda fiado. Para isto, clique na opção indicada no canto superior esquerdo da tela de venda. Quando abrir, selecione o cliente e prossiga normalmente com a venda.

Quando finalizar a venda selecione o Tipo de Recebimento FIADO.

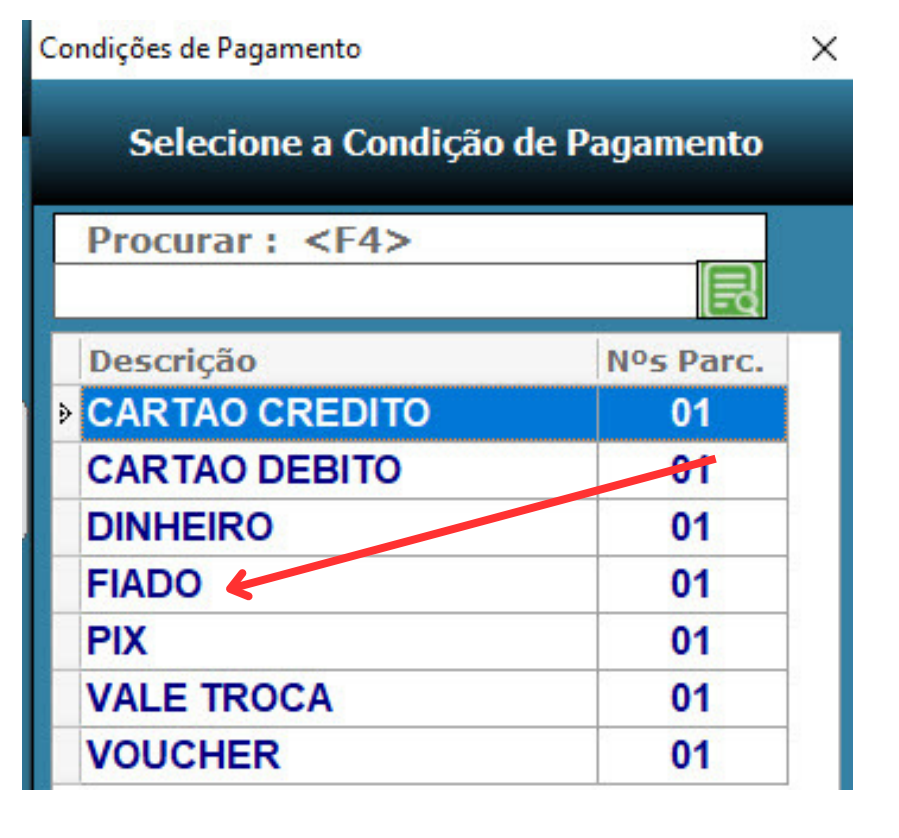

Pronto! Após finalizar a venda o valor devido foi registrado no seu contas a receber.

Para fazer o acerto com seu cliente, selecione na ABA RELATÓRIOS o relatório a opção "Receber p/ Cliente".

| OPÇÕES RELATÓRIOS CA     | IXA CLIENTES TROCA | ENVIO CTB   FATURA   ! |
|--------------------------|--------------------|------------------------|
| Relatório<br>por produto | Relatório por T.R. | Receber p/ Cliente     |
| 2 <u>. </u>              |                    |                        |

Para fazer o acerto com seu cliente, selecione na ABA RELATÓRIOS o relatório a opção "Receber p/ Cliente".

| 🕃 Contas a Receber                                         |    |         |         | ×         | (             |
|------------------------------------------------------------|----|---------|---------|-----------|---------------|
| Selecione o Tipo de Relatório!                             |    |         |         |           |               |
| Por Cliente<br>Período: Filtrar por data de                | 9: | 1       |         |           | 1             |
| de 01/03/2024 a 07/03/2024    Emissão Vencimento Pagamento |    |         | Prosse  | guir<br>r | <b>2</b><br>F |
| A Receber O Recebidos O Todos                              |    |         |         |           | 3             |
| Tipo de recebimento ou deixe em branco para todos          |    | Mini im | pressão | 4         | <             |
|                                                            |    |         |         |           | 4             |
| Selecionar Cliente :                                       | -3 |         |         |           | ir            |
|                                                            |    |         |         |           | e             |
|                                                            |    |         |         |           | e             |

- Confirme as opções indicadas para gerar o relatório:
- 1 = Informe o período que desejar.
- **2** = Selecione o Tipo de Recebimento FIADO pressionando <Enter>.

**3** = Selecione o seu cliente pressionando <Enter>.

**4** = Deixe marcado para imprimir impressora de cupom, se preferir imprimir em uma impressora grande, desmarque esta opção.

Caso seja necessário, o sistema pode gerar um relatório dos itens que seu cliente comprou, para isso faça o seguinte:

No menu principal, clique em VENDAS / PEDIDO DE VENDA / RELATÓRIOS e escolha o relatório indicado na aba abaixo:

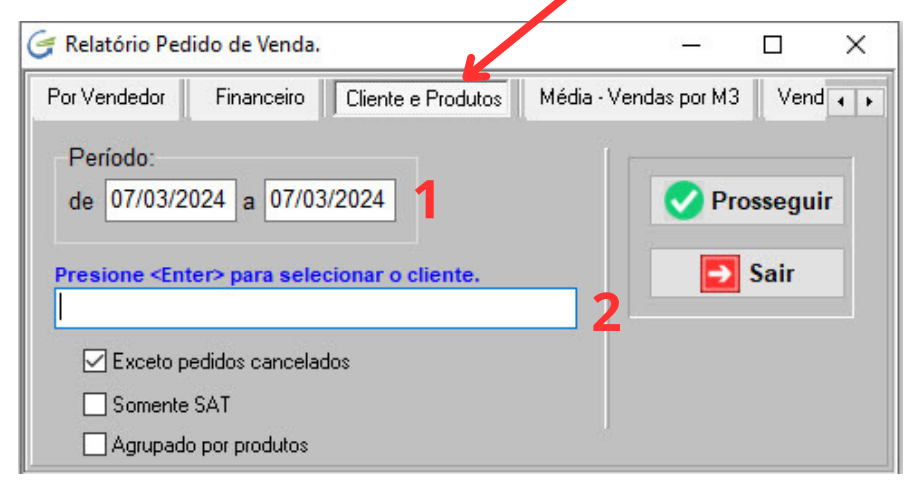

1 = Informe o período das vendas que deseja listar os produtos que seu cliente comprou.

**2** = Pressione <Enter> para selecionar o cliente.

Depois basta pressionar "Prosseguir".